## **FCE Unclaimed Property Guide**

Step 1) If it does not already exist, create a Montana Department of Revenue party record as shown below. The unclaimed property disbursement check will be written out to this party at the end of the session.

| PARTY DETAIL Montana Department of                                                                  | Revenue,                                                                  |                                           |                                    |                              |                                         |                                                                    |                  |                  |
|----------------------------------------------------------------------------------------------------|---------------------------------------------------------------------------|-------------------------------------------|------------------------------------|------------------------------|-----------------------------------------|--------------------------------------------------------------------|------------------|------------------|
| ■ Party <u>D</u> etail <u>A</u> ddresses(1) A <u>l</u> iases                                        | (0) Balance Due Summary                                                   | Contac <u>t</u> s(0)                      | E-Contacts(0)                      | Employments(0)               | Estimated <u>B</u> alance               | <u>H</u> earings(0)                                                | Histo <u>r</u> y | Identifications( |
| PARTY INFORMATION<br>*LAST/COMPANY NAME > Montana Depa<br>FIRST NAME ><br>MIDDLE NAME ><br>SUFFIX > | tment of Revenue) COMF                                                    | ANY ><br>REP ><br>SSN ><br>DOB > 00/00/00 | 000                                | •                            | PARTY CO<br>HOME<br>WORK<br>CELL        | NTACT<br>PHONE ><br>PHONE ><br>PHONE ><br>PHONE ><br>EMAIL >       |                  |                  |
| PARTY DEMOGRAPHIC -<br>SEX ><br>EYES ><br>HAIR ><br>HEIGHT ><br>WEIGHT >                            | LANGUAGE ><br>RACE ><br>ETHNICITY ><br>TRIBE ><br>DATE OF DEATH >0//00/00 | 20                                        | V<br>V<br>V<br>NO I<br>REC<br>THIS | MAGE ON<br>ORD FOR<br>PERSON | MAILING<br>ADDRES<br>ADDRES<br>C<br>STA | S 1 > PO Box 5<br>S 2 ><br>ITY > Helena<br>ATE > MT<br>ZIP > 59604 | 805              |                  |

**Step 2)** From the **Check Register** page, view the **Check Detail** of the first stale-dated check to be turned over to Unclaimed Property.

- a. Note the Disbursement Number and Disbursement Date
- b. Click Void. The Reason for Void prompt will appear.

| CHECK DETAIL  |                                     |
|---------------|-------------------------------------|
| CHECK DETAIL  |                                     |
| BANK ACCOUNT  | Glacier Bank - 129212446            |
| *CHECK NUMBER | 4512                                |
| *CHECK DATE   | 05/10/2021                          |
| *AMOUNT       | 35.00                               |
| *NAME         | Shore, Sandy                        |
| ADDRESS       | 987 B Street                        |
|               | •                                   |
| CITY          | Bigsky STATE → MT ZIP → 59990       |
| *DESCRIPTION  | Unapplied: Overage: Criminal        |
| MANUAL CHECK  | а.                                  |
| STATUS        | Outstanding                         |
| DATE CLEARED  | e 📕 📕 🖌 📕                           |
| DISBURSEMENTS | 5674 - 05/10/2021 11:29 AM          |
| REPRINT VOID  | PRIN <u>T</u> DETAIL <u>C</u> ANCEL |

**Step 3)** In the **Reason for Void** prompt, add text, **"Unclaimed Property"** and then click **Void** to void the check. <u>Repeat steps</u> <u>**2**</u> and **3** for each stale dated check that will be turned over to Unclaimed Property during this session</u>. If no additional checks are being turned over to Unclaimed Property, proceed to step **4**.

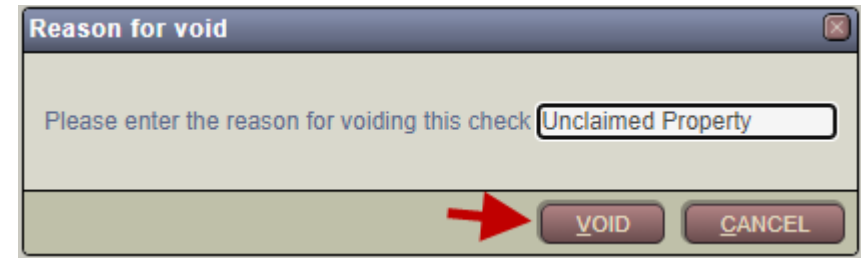

## **Step 4)** Go to **Accounting** → **Void Disbursement** to open the **Void Disbursement** page.

- a. Enter the **Disbursement Number and Date** of the first voided check.
- b. Click Search to return the disbursement.
- c. Click on the **Disbursement Number** to open the **Void Disbursement Memo** page.

| VOID DISBURSEMENT | SEARCH                                                                |            |
|-------------------|-----------------------------------------------------------------------|------------|
|                   | a.<br>*NUMBER • 5674<br>*DATE • 05/10/2021<br>b.<br><u>SEARCH C</u> A |            |
|                   |                                                                       |            |
| SEARCH RESULTS    |                                                                       |            |
| с.                |                                                                       | 1 - 1 of 1 |
| NUMBER PAYER      | DATE                                                                  | AMOUNT     |
| 5674 Shore, Sandy | 05/10/2021 11:29 AM                                                   | 35.00      |

Step 5) In the Void Disbursement Memo page -

- a. Highlight and Copy the information in the address field
- b. Add text "Check xxxx Unclaimed Property" in the Comment field.
- c. Select the Move to Unclaimed checkbox.
- d. Select the Select Existing Party radio button.

e. Click **Next** at the far righthand side of the page. The **Chose Existing Party** panel will appear.

| VOID DISBURSEME                                                                | NT MEMO                                                                        |                        |                |    |                       |
|--------------------------------------------------------------------------------|--------------------------------------------------------------------------------|------------------------|----------------|----|-----------------------|
| DISBURSEMENT<br>PAYTO → Twyla Birdtail<br>NUMBER → 4039                        | MEMO INFORMATIO<br>DEFENDANT ▸ Laforge, Matthew M<br>DATE ▸ 12/02/2016 03:29 P | N                      | ه              |    |                       |
| ADDRESS<br>1504 Washington<br>Havre , MT 59501                                 | FOR<br>Victim Restitution Disbu<br>TK-455-2007-0002                            | Al<br>rsement<br>064   | MOUNT<br>50.00 | a. |                       |
| DISBURSEMENT AMOUNT BR                                                         | EAKDOWN   Principal Interest Total                                             | 50.00<br>0.00<br>50.00 |                |    |                       |
| CHECK NUMBER , 000<br>COMMENT , Re<br>MOVE TO UNCLAIMED , Z                    | 03244<br>Settution check 3244 Unclaimed Property<br>C.                         | b.                     |                |    |                       |
| SELECT PARTY<br>USE CURRENT PARTY<br>SELECT EXISTING PARTY<br>CREATE NEW PARTY | O Twyla Birdtail                                                               |                        |                |    | e.<br><sub>Next</sub> |
| REFRESH CANCEL                                                                 |                                                                                |                        |                |    |                       |

Step 6) In the Choose Existing Party panel -

- a. Enter "Montana Department of Revenue".
- b. Click Retrieve.
- c. Select the checkbox next to the appropriate party (if more than one party is returned).
- d. Click Next at the far righthand side of the page. The Create New Unclaimed Account panel will appear.

| CHOOSE EXISTING PARTY         |           |                  |                           |            |
|-------------------------------|-----------|------------------|---------------------------|------------|
|                               | ▲ a.      |                  |                           |            |
| LAST  Montana Department of   | Revenue 🦰 | SSN >            |                           |            |
| FIRST +                       |           | DOB + 00/00/0000 | SOUNDE <u>x</u> <b>b.</b> |            |
| MIDDLE +                      | DRIVER    | LICENSE          | RETRIEVE                  |            |
|                               |           |                  |                           |            |
|                               |           |                  |                           | 1 - 7 of 7 |
| SEL NAME                      | DOB SSN   | DRIVER LICENSE   | ADDRESS                   |            |
| Montana Department of Revenue |           |                  | PO Box 5805; Helena, MT   |            |
| с.                            |           |                  | (                         | d.         |
|                               |           |                  |                           | NEXT       |

Step 7) In the Create New Unclaimed Account panel -

- a. Select Purpose of Unclaimed Property.
- b. Add "Unclaimed Property" in Account Comment.
- c. Paste the Address information you saved to the Disbursement Comment field.
- d. In the **Due Diligence Start Date** field, enter the date when you first attempted to contact the payee the **Due Diligence Date** on the righthand side will automatically be set to 30 days out from this date.
- e. Click **Void** to void the disbursement. **If the disbursement voided is directly associated with a case**, a **DISVOID** ROA and a **TRANSUNCL** ROA will appear after clicking **Void**. These ROAs should be saved to reflect the Unclaimed Property action on the case.

NOTE: If this is the only check being turned over Unclaimed Property during this session, skip to Step 14. If more checks are being turned over during this session, proceed to step 8.

| CREATE NEW UNCLAIMED ACCOUNT |                                                                                                  |
|------------------------------|--------------------------------------------------------------------------------------------------|
|                              | 2                                                                                                |
| PURPOSE >                    | Unclaimed Property                                                                               |
| ACCOUNT COMMENT >            | Unclaimed Property b. C.                                                                         |
| DISBURSEMENT COMMENT +       | 1504 Washington<br>Havre , MT 59501 Victim Restitution Disbursement<br>TK-455-2007-0002064 50.00 |
| DUE DILIGENCE START DATE >   | 06/26/2024 DUE DILIGENCE DATE > 07/25/2024                                                       |
| e.                           | d.                                                                                               |
|                              |                                                                                                  |

**Step 8)** Go to **Accounting** → **Void Disbursement** to open the **Void Disbursement** page.

- a. Enter the **Disbursement Number and Date** for the next voided check.
- b. Click Search to return the disbursement.
- c. Click on the **Disbursement Number** to open the **Void Disbursement Memo** page.

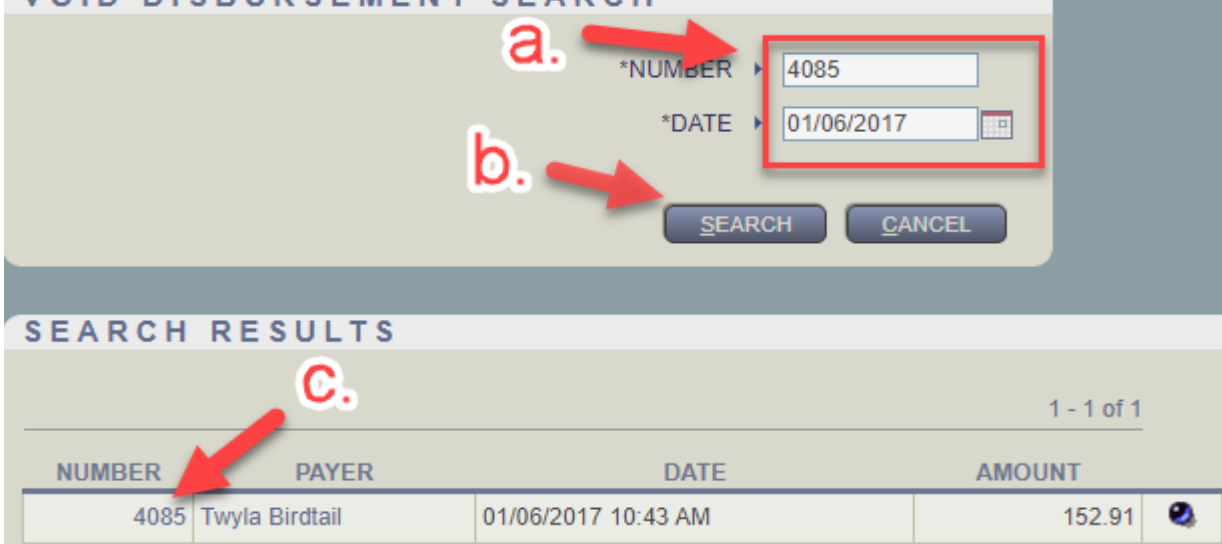

Step 9) In the Void Disbursement Memo page -

- a. Highlight and Copy the information in the address field.
- b. Add text "Check xxxx Unclaimed Property" in the Comment field.
- c. Select the Move to Unclaimed checkbox
- d. Select the Select Existing Party radio button.

e. Click **Next** at the far righthand side of the page. The **Chose Existing Party** panel will appear.

| VOID DISBURSEMENT MEMO                                                                                 |                  |    |
|----------------------------------------------------------------------------------------------------|------------------|----|
| DISBURSEMENT MEMO INFORMATION                                                                          |                  |    |
| PAY TO + Twyla Birdtail DEFENDANT + Laforge, Matthew Mark                                              | - <b>a</b> •     |    |
| NUMBER → 4085 DATE → 01/06/2017 10:43 AM                                                               |                  |    |
| ADDRESS FOR<br>1564 Washington Victim Restitution Disbursement<br>Havre , MT 59501 TK-455-2007-0002064 | AMOUNT<br>152.91 |    |
| DISBURSEMENT AMOUNT BREAKDOWN > Principal 152.91<br>Interest 0.00<br>Total 152.91                      | h                |    |
| CHECK NUMBER + 0003276                                                                                 | D                |    |
| MOVE TO UNCLAIMED ,                                                                                    |                  |    |
| SELECT PARTY<br>USE CURRENT PARTY + O Twyla Birdtail<br>SELECT EXISTING PARTY + O                      |                  | е. |
|                                                                                                    |                  |    |

Step 10) In the Choose Existing Party panel -

- a. Enter "Montana Department of Revenue".
- b. Click Retrieve.
- c. Select the checkbox next to the appropriate party (if more than one party is returned).
- d. Click **Next** at the far righthand side of the page. The **Unclaimed Account** panel will appear.

| CHOOSE EXISTING PARTY |                               |            |                  |            |                           |            |
|-----------------------|-------------------------------|------------|------------------|------------|---------------------------|------------|
|                       |                               | <b>a</b> . |                  |            |                           |            |
| LAST )                | Montana Department of Revenue |            | SSN 🕨            |            |                           |            |
| FIRST )               |                               |            | DOB 🕨            | 00/00/0000 | SOUNDE <u>x</u> <b>b.</b> |            |
| MIDDLE >              |                               | 0          | DRIVER LICENSE > |            | RETRIEVE                  |            |
|                       |                               |            |                  |            |                           |            |
|                       |                               |            |                  |            |                           | 1 - 7 of 7 |
| SEL                   | NAME                          | DOB        | SSN DRIVE        | ER LICENSE | ADDRESS                   |            |
| Montana Departm       | ent of Revenue                |            |                  | PO E       | 3ox 5805; Helena, MT      |            |
| c.                    |                               |            |                  |            |                           | d.         |
|                       |                               |            |                  |            |                           | NEXT       |

Step 11) In the Unclaimed Account panel -

- a. Select the Select Existing Unclaimed Account radio button.
- b. Click Next. The Choose Existing Unclaimed Account panel will appear.

| UNCLAIMED ACCOUNT                                                                    |    |
|--------------------------------------------------------------------------------------|----|
| CREATE NEW UNCLAIMED ACCOUNT + O<br>SELECT EXISTING UNCLAIMED ACCOUNT + O <b>a</b> . | b. |

## Step 12) In the Choose Existing Unclaimed Account panel -

- a. Select the Unclaimed Property checkbox
- b. Paste the Address Information in the Disbursement Comment field.
- c. Click Void.

| CHOOSE EXISTING UNCLAIMED AC | COUNT                                      |         |                    |
|------------------------------|--------------------------------------------|---------|--------------------|
| SEL PURPOSE a.               | COMMENT                                    | BALANCE | DUE DILIGENCE DATE |
| Unclaimed Property           | Unclaimed Property                         | 50.00   | 07/25/2024         |
|                              |                                            |         |                    |
|                              |                                            |         |                    |
|                              | Unclaimed Property                         |         |                    |
| ACCOUNT COMMENT              |                                            |         |                    |
|                              | 1504 Washington                            |         |                    |
| DISBURSEMENT COMMENT         | TK-455-2007-0002064 50.00 ▼                |         |                    |
| DUE DILIGENCE START DATE     | 06/26/2024 DUE DILIGENCE DATE > 07/25/2024 |         |                    |
|                              |                                            |         |                    |
| С.                           |                                            |         |                    |
|                              |                                            |         |                    |
|                              |                                            |         |                    |
| VOID REFRESH CAN             | ICEL                                       |         |                    |
|                              |                                            |         |                    |

**Step 13)** Repeat steps **8-12** for the remaining stale dated checks to be processed during this session. If no additional checks need to be processed, proceed to step 14.

**Step 14)** Open the Party Detail record for **Montana Department of Revenue** and then select the **Unclaimed Properties** tab. The account used during this session will be found at the bottom of the list. Click the **Actions** link to open the **Edit Unclaimed Property** pop-up panel.

| PAF | PARTY DETAIL Montana Department of Revenue, |                   |         |                     |                   |                     |                     |                           |                  |                  |                         |                  |                     |               |                       |          |                             |                         |   |   |
|-----|---------------------------------------------|-------------------|---------|---------------------|-------------------|---------------------|---------------------|---------------------------|------------------|------------------|-------------------------|------------------|---------------------|---------------|-----------------------|----------|-----------------------------|-------------------------|---|---|
| :   | Party <u>D</u> etail                        | <u>A</u> ddresses | Aļiases | Balance Due Summary | Contac <u>t</u> s | E-C <u>o</u> ntacts | <u>E</u> mployments | Estimated <u>B</u> alance | <u>H</u> earings | Histo <u>r</u> y | <u>I</u> dentifications | <u>M</u> ugshots | Relationship Groups | Relationships | Restit <u>u</u> tions | Timeline | U <u>n</u> applied Receipts | Unclaimed Properties (3 | ) | > |
| S   | EL PURPOSE                                  |                   |         |                     |                   |                     | DUE DILIGENCE       | DATE                      |                  |                  | SENT TO ST              | ATE / DISBUR     | SED DATE            |               | BA                    | LANCE    |                             | ACTION                  | s |   |
| (   | Unclaimed Pr                                | roperty           |         |                     |                   |                     | 07/02/2024          |                           |                  | 07/24/2024       |                         |                  | \$0.00              |               |                       |          | ľ                           | 0                       |   |   |
| (   | Unclaimed Pr                                | roperty           |         |                     |                   |                     | 08/22/2024          |                           |                  |                  | 07/30/2024              |                  |                     |               | \$0.                  | 00       |                             | ľ                       | 0 |   |
| (   | Unclaimed Pr                                | roperty           |         |                     |                   |                     | 07/25/2024          |                           |                  |                  |                         |                  |                     |               | \$20                  | 2.91     |                             | 2                       | 0 |   |
| 3   | otal                                        |                   |         |                     |                   |                     |                     |                           |                  |                  |                         |                  |                     |               |                       |          |                             |                         |   |   |

## Step 15) In the Edit Unclaimed Property pop-up panel -

- a. Review the information in the Account Detail and Transaction Detail panels.
- b. Once the entries have been verified, click **Disburse** to generate your Unclaimed Property check. The **Disbursement Information** pop-up panel will appear.

| DIT UNCLA                                 | AIMED PROPERTY                                                                                                    |                        |                      |                         |                                   |
|-------------------------------------------|----------------------------------------------------------------------------------------------------|------------------------|----------------------|-------------------------|-----------------------------------|
| *P(<br>CC<br>DUE DIL<br>SENT TO STA       | URPOSE  Unclaimed Property Unclaimed Property Unclaimed Property LIGENCE START DATE  06/26/202 ATE/DISBURSED DATE  00/00/000 | DUE DILIGENO<br>DISBUR | CE DATE > 07/25/2024 |                         | BALANCE ► \$202.91                |
| ACCOUNT DET                               | <b>TAIL</b>                                                                                                    |                        |                      |                         |                                   |
| DISB DATE                                 | ТҮРЕ                                                                                                    | CASE                   | PARTY                | NUMBER                  | AMOUNT                            |
| 01/06/2017<br>10:43 AM<br>1504 Washington | Victim Restitution Disbursement<br>Havre , MT 59501 Victim Restitution Disburs                                               | TK-455-2007-0002064    | Twyla Birdtail       | Disb 4085<br>Check 3276 | \$152.91<br><u>Edit Comment</u>   |
| 12/02/2016<br>03:29 PM<br>1504 Washington | Victim Restitution Disbursement<br>Havre , MT 59501 Victim Restitution Disburs                                               | TK-455-2007-0002064    | Twyla Birdtail       | Disb 4039<br>Check 3244 | \$50.00<br>\$ <u>Edit Comment</u> |
| TRANSACTION                               | I DETAIL                                                                                                    |                        |                      |                         |                                   |
| DATE                                      | TRANSACTION TYPE                                                                                                    | NUMBER / COMMENT       |                      | AMOUNT                  | ACCOUNT BALANCE                   |
| 07/30/2024                                | Unclaimed Transfer                                                                                                    | Rec 64543 , Disb 4039  |                      | \$50.00                 | \$50.00                           |
| 07/30/2024                                | Unclaimed Transfer                                                                                                    | Rec 64544 , Disb 4085  |                      | \$152.91                | \$202.91                          |
| <u>S</u> AVE <u>A</u> I                   |                                                                                                    | E PRINT CANCEL         |                      |                         |                                   |

**Step 16)** Verify the information in the **Disbursement Information** pop-up panel and then click **Save**. A Disbursement Memo will appear and the Unclaimed Property check will be added to **Checks to Print Maintenance**. The Disbursement Memo is only informational and can be Canceled.

| DISBURSEMENT IN      | FORMATION                     |
|----------------------|-------------------------------|
|                      |                               |
| PAY TO 🕨             | Montana Department of Revenue |
| STREET >             | PO Box 5805                   |
|                      |                               |
| CITY >               | Helena                        |
| STATE >              | MT V ZIP > 59604              |
| AMOUNT TO DISBURSE > | 50                            |
| MANUAL >             |                               |
| SAVE CANCEL          |                               |

**Step 17)** Open the **Accounting** → **Checks to Print Maintenance** page and print the Unclaimed Property check.

| CHECKS TO PRINT MAINTENANCE                         |                                  |
|-----------------------------------------------------|----------------------------------|
| BANK ACCOUNT > U.S. Bank - 150641500593 V RETRIEVE  |                                  |
| СНЕСКЅ                                              |                                  |
|                                                     | Selected: 1                      |
| SEL NAME AMO                                        | DUNT DISBURSEMENT NUMBER         |
| Montana Department of Revenue 20                    | 02.91 6122                       |
| Select: All, None                                   |                                  |
| COMBINE CHECKS ADD DELETE PRINT ELECTRONIC FUND TRA | ANSFER TEST PRINT REFRESH CANCEL |

**Step 18)** Return to the Party Detail page for **Montana Department of Revenue**, select the **Unclaimed Properties** tab, and click the **Actions** link for the account that was disbursed during this session. The **Edit Unclaimed Property** pop-up panel will appear.

| PA                                              | PARTY DETAIL Montana Department of Revenue,                           |                   |         |                     |                   |            |                     |                           |                  |                  |                         |                  |                     |               |                       |          |                    |                        |     |   |
|-------------------------------------------------|-----------------------------------------------------------------------|-------------------|---------|---------------------|-------------------|------------|---------------------|---------------------------|------------------|------------------|-------------------------|------------------|---------------------|---------------|-----------------------|----------|--------------------|------------------------|-----|---|
|                                                 | ≡ Party <u>D</u> etail                                                | <u>A</u> ddresses | Aļiases | Balance Due Summary | Contac <u>t</u> s | E-Contacts | <u>E</u> mployments | Estimated <u>B</u> alance | <u>H</u> earings | Histo <u>r</u> y | <u>I</u> dentifications | <u>M</u> ugshots | Relationship Groups | Relationships | Restit <u>u</u> tions | Timeline | Unapplied Receipts | Unclaimed Properties ( | (3) | > |
|                                                 | SEL PURPOSE DUE DILIGENCE DATE SENT TO STATE / DISBURSED DATE BALANCE |                   |         |                     |                   |            |                     |                           |                  |                  | ACTIO                   | NS               |                     |               |                       |          |                    |                        |     |   |
|                                                 | Unclaimed Property 07/02/2024                                         |                   |         |                     |                   |            |                     |                           |                  | 07/24/2024       |                         |                  |                     | \$0.0         | 00                    |          | ľ                  |                        |     |   |
|                                                 | Unclaimed Property 08/22/024 07/30/2024 \$0.00                        |                   |         |                     |                   |            |                     |                           |                  | ľ                |                         |                  |                     |               |                       |          |                    |                        |     |   |
| Unclaimed Property 07/25/2024 07/30/2024 \$0.00 |                                                                       |                   |         |                     |                   |            |                     |                           |                  |                  | 0                       |                  |                     |               |                       |          |                    |                        |     |   |
|                                                 |                                                                       |                   |         |                     |                   |            |                     |                           |                  |                  |                         |                  |                     |               |                       |          |                    |                        |     |   |

**Step 19)** In the **Edit Unclaimed Property** panel, click the Print button to generate the **Unclaimed Property Account Detail** report.

| cc              | DMMENT  Unclaimed Property                   | <b>`</b>                        |                         |                 |                         |
|-----------------|----------------------------------------------|---------------------------------|-------------------------|-----------------|-------------------------|
|                 |                                              |                                 |                         |                 |                         |
| DUE DIL         | IGENCE START DATE  06/26/2024                | DUE DILIGEN                     | CE DATE • 07/25/2024    | ]               |                         |
| SENT TO STA     | TE/DISBURSED DATE  07/30/2024                | DISBUR                          | RSED TO  Montana Depart | ment of Revenue |                         |
| CCOUNT DET      | AIL                                          |                                 |                         |                 |                         |
| DISB DATE       | ТҮРЕ                                         | CASE                            | PARTY                   | NUMBER          | R AMOUNT                |
| 01/06/2017      | Victim Restitution Disbursement              | TK-455-2007-0002064             | Twyla Birdtail          | Disb 408        | 5 \$152.91              |
| 10:43 AM        |                                              |                                 |                         | Check 32        | 276 Edit Comment        |
| 1504 Washington | Havre , MT 59501 Victim Restitution Disburse | ment TK-455-2007-0002064 152.91 |                         |                 |                         |
| 12/02/2016      | Victim Restitution Disbursement              | TK-455-2007-0002064             | Twyla Birdtail          | Disb 403        | 9 \$50.00               |
| 03:29 PM        | Haura MT 59501 Victim Restitution Disburge   | ment TK-455-2007-0002084 50 00  |                         | Check 32        | 244 <u>Edit Comment</u> |
| RANSACTION      | I DETAIL                                     |                                 |                         |                 |                         |
| DATE            | TRANSACTION TYPE                             | NUMBER / COMMENT                |                         | AMOUNT          | ACCOUNT BALANCE         |
| 07/30/2024      | Unclaimed Transfer                           | Rec 64543 , Disb 4039           |                         | \$50.00         | \$50.00                 |
| 07/30/2024      | Unclaimed Transfer                           | Rec 64544 , Disb 4085           |                         | \$152.91        | \$202.91                |
| 07/30/2024      | Unclaimed Disbursement                       | Disb 6122                       |                         | -\$202.91       | \$0.00                  |

Step 20) Click OK in the View Report Status pop-up.

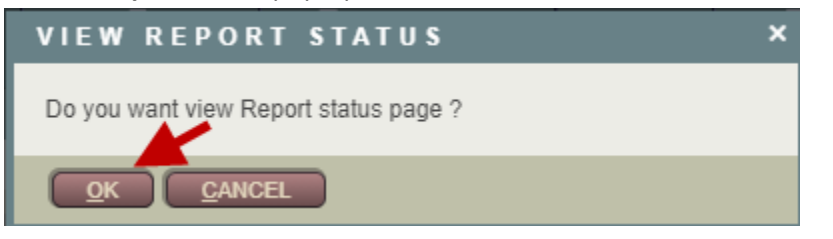

**Step 21)** In the **Report Status Page**, view the **Unclaimed Property Account Detail** report by clicking the top link with the same name.

| ľ | REP | ORT STATUS PAGE                   |         |          |          |
|---|-----|-----------------------------------|---------|----------|----------|
|   | SEL | NAME                              | DATE    | TIME     | STATUS   |
|   |     | Unclaimed Property Account Detail | 7/30/24 | 11:11 AM | Finished |
|   |     | Check                             | 7/30/24 | 10:00 AM | Finished |

Step 22) Include this report along with the Unclaimed Property check being sent to Montana Department of Revenue.

|            |                                                                     |                            | Hill County Justice Co | ourt               |                   | User: TRAINER4 |
|------------|---------------------------------------------------------------------|----------------------------|------------------------|--------------------|-------------------|----------------|
|            |                                                                     | Unc                        | laimed Property Accoun | t Detail           |                   |                |
|            |                                                                     | Мо                         | ntana Department of Re | venue              |                   |                |
|            |                                                                     |                            |                        |                    |                   |                |
| Address:   |                                                                     |                            |                        |                    | Home Phone:       |                |
| D          | OB:                                                                 |                            |                        |                    | Work Phone:       |                |
| 5          | SSN:                                                                |                            |                        |                    |                   |                |
| Purp       | ose: Unclaimed Property                                             | 1                          |                        |                    |                   |                |
| Comm       | ent: Unclaimed Property                                             | /                          |                        |                    |                   |                |
| Date D     | Disb: 07/30/2024                                                    |                            |                        | Due Dili           | gence Start Date: | 06/26/2024     |
| Disbursed  | I To: Montana Departme                                              | nt of Revenue              |                        | Du                 | e Diligence Date: | 07/25/2024     |
|            |                                                                     |                            | ACCOUNT DETAILS        | 3                  |                   |                |
| Date Disb. | Disb.                                                               | Check no.                  | Case                   | Party              |                   | Amount         |
| 12/02/2016 | Disb 4039                                                           | 3244                       | TK-455-2007-00020      | 64 Twyla Birdtail  |                   | \$50.00        |
| Comment    | : 1504 Washington<br>Havre , MT 59501Victin<br>TK-455-2007-00020645 | n Restitution Di<br>50.00  | sbursement             |                    |                   |                |
| 01/06/2017 | Disb 4085                                                           | 3276                       | TK-455-2007-00020      | 64 Twyla Birdtail  |                   | \$152.91       |
| Comment    | : 1504 Washington<br>Havre , MT 59501Victin<br>TK-455-2007-00020641 | n Restitution Di<br>152.91 | sbursement             |                    |                   |                |
|            |                                                                     |                            |                        |                    | Account Total:    | \$202.91       |
|            |                                                                     |                            | TRANSACTION DETAI      | LS                 |                   |                |
| Date       | Transaction Type                                                    |                            | Number/Comment         |                    | Amount            | Acct. Balance  |
| 07/30/2024 | Unclaimed Transfer                                                  |                            | Disb 4039              |                    | \$50.00           | \$50.00        |
| 07/30/2024 | Unclaimed Transfer                                                  |                            | Disb 4085              |                    | \$152.91          | \$202.91       |
| 07/30/2024 | Unclaimed Disburseme                                                | nt                         | Disb 6122              |                    | -\$202.91         | \$0.00         |
|            |                                                                     |                            | 1                      | Transaction Total: | \$0.00            |                |